#### 社交工程演練**電子郵件安全設定重點**

注意事項:

社交工程演練擴及全校教職員,提醒下列注意事項,被誘騙成功的人 員將再接受資安教育訓練。

- 郵件請勿透過預覽或點開方式開啟,且信件內文之圖片請關閉顯 示圖片。
- 2. 請勿點選郵件內文中之連結網址。
- 3. 請勿點選郵件內文中之附加檔附件。
- 4. 請勿將來路不明的危險信件轉寄給他人。

## 學校信箱@mail.cmu.edu.tw

## 從校園入口網站進入學校信箱

| ← C 🖞 https://portal.cmu.edu.tw/myPortal.do?toIndex=TRUE&thetime=1715144576898                                                                                                    |                                                                                                    | a A 🔄 🗖 🖌 🧏 🕄 🕮 🎼                                                        |  |  |  |
|----------------------------------------------------------------------------------------------------|----------------------------------------------------------------------------------------------------|--------------------------------------------------------------------------|--|--|--|
| 中國醫藥大學<br>China Medical University                                                                                                    | English 首頁 公文查詢 應用系約                                                                                                    | 充 待辦事項 行事曆 網路文件 討論區                                                      |  |  |  |
| 公文直詢                                                                                                    | 1 我的行程 🛛 🔿                                                                                                    | 1 2 待辦事項                                                                 |  |  |  |
| <ul> <li>(置預)1129年度第29期第1次校務書講<br/>校長室/開発展/開発展/支育組/文書組全體人員/徐碩風 - 2024/04/30<br/>155113</li> <li>(置面)1129年度第29期第1次校務發展委員會會議<br/>校長室/開発展/連務處文書組/文書組全體人員/徐碩風 - 2024/04/25<br/>1331001</li> <li>公布場訂「中國醫藥大學生物醫療股票物清理費用收費辦法」・<br/>校長室/開発展/連絡處文書組/文書組全體人員/徐碩風 - 2024/05/06<br/>150145</li> <li>公布修訂「四校鑒學大學團書館時校園書互催協議書」・<br/>校長室/開発展/連絡版文書組/文書組全體人員/徐碩風 - 2024/05/02<br/>17/3300</li> </ul> | 今日行程【共0則】<br>沒有行程<br>未來一週行程【共3則】<br>, 審館講假<br>資訊中心人員動應 - 05/09 - 05/09<br>. 營養學會研討會(地點:史丹佛會講室)<br>强守證 - 05/09 09:00 - 10:00<br>. 林範問會HIWIN-CMU中心開會(地點:英才校區立夫教學大傷2傷HI<br>張中證 - 05/10 13:00 ~ 15:00 | 已過期[共0則]<br>尚無實料<br>未過期[共0則]<br>尚無實料<br>應用系統<br>產用系統<br>會子簽核系統(只限E瀏覽器使用) |  |  |  |
|                                                                                                    |                                                                                                    |                                                                          |  |  |  |

留意寄件人,請勿任意點開解除封鎖顯示圖片

| thtps://portal.cmu.edu.tw/readFrame.do?uid=10221                   |
|--------------------------------------------------------------------|
| ▲ ● ● ● ● ● ● ● ● ● ● ● ● ● ● ● ● ● ● ●                            |
| 寄件人 月票購買處 <motc@hotmail.com></motc@hotmail.com>                    |
| 日期 2024/05/07 10:39                                                |
|                                                                    |
| エロ (秋月市) ADD 200元 月票通路.doc:                                        |
|                                                                    |
| <mark>提示</mark> :郵件內的外部圖片已經被封鎖。 <u>解除</u> 封鎖,顯示圖片。                 |
| 「教育部社交工程演練測試/確認信‧請協助開啟郵件及點閱附件‧謝謝!」                                 |
| 【教育部測試信】冷氣團40年來最早!今冬備戰3寒流 反聖嬰年讓西半部兩量偏少                             |
|                                                                    |
| 交通部長王國材說,「初步公共運輸的月票的部分是,3年200億北北基桃.中彰投.南高屏,各地方不是一個月1200喔,要看地方(     |
| 交通部長王國材,出席台灣燈會記者會時透露,月票補助不侷限北台灣,為力拚觀光,將向中央爭取285億特別預算,200億推動        |
| 交通部長王國材說,「國外的組團社跟國內的接地社的補助,自由行的部分就是談到送高鑌票,如果你是機加酒的話可能會送住<br>大概這樣。」 |
| 北北基桃「1200元月栗」 <u>通路一次看</u>                                         |
| 98-10 True NF \                                                    |
| 蚁优 半女 順心                                                           |
|                                                                    |
|                                                                    |
|                                                                    |
|                                                                    |

關閉信件<mark>預覽功能:</mark>功能設定>環境設定>信件預覽功能

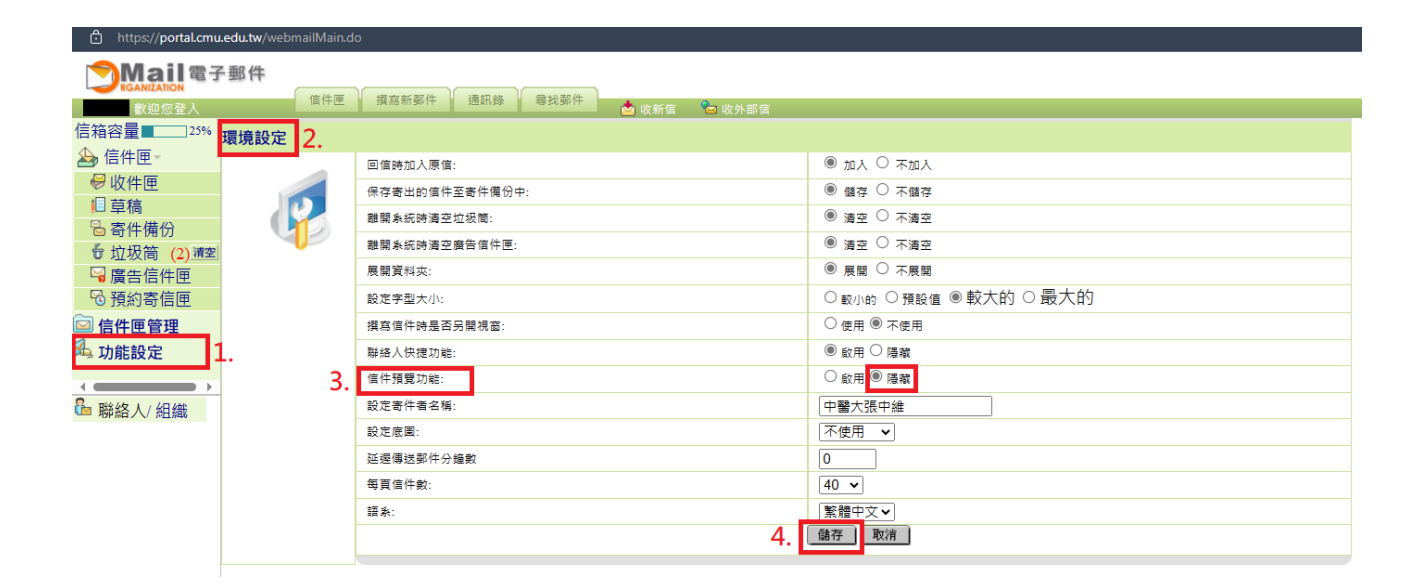

### 使用 Outlook 2021 安全設定

關閉信件<mark>預覽功能:</mark>檢視>目前檢視>訊息預覽

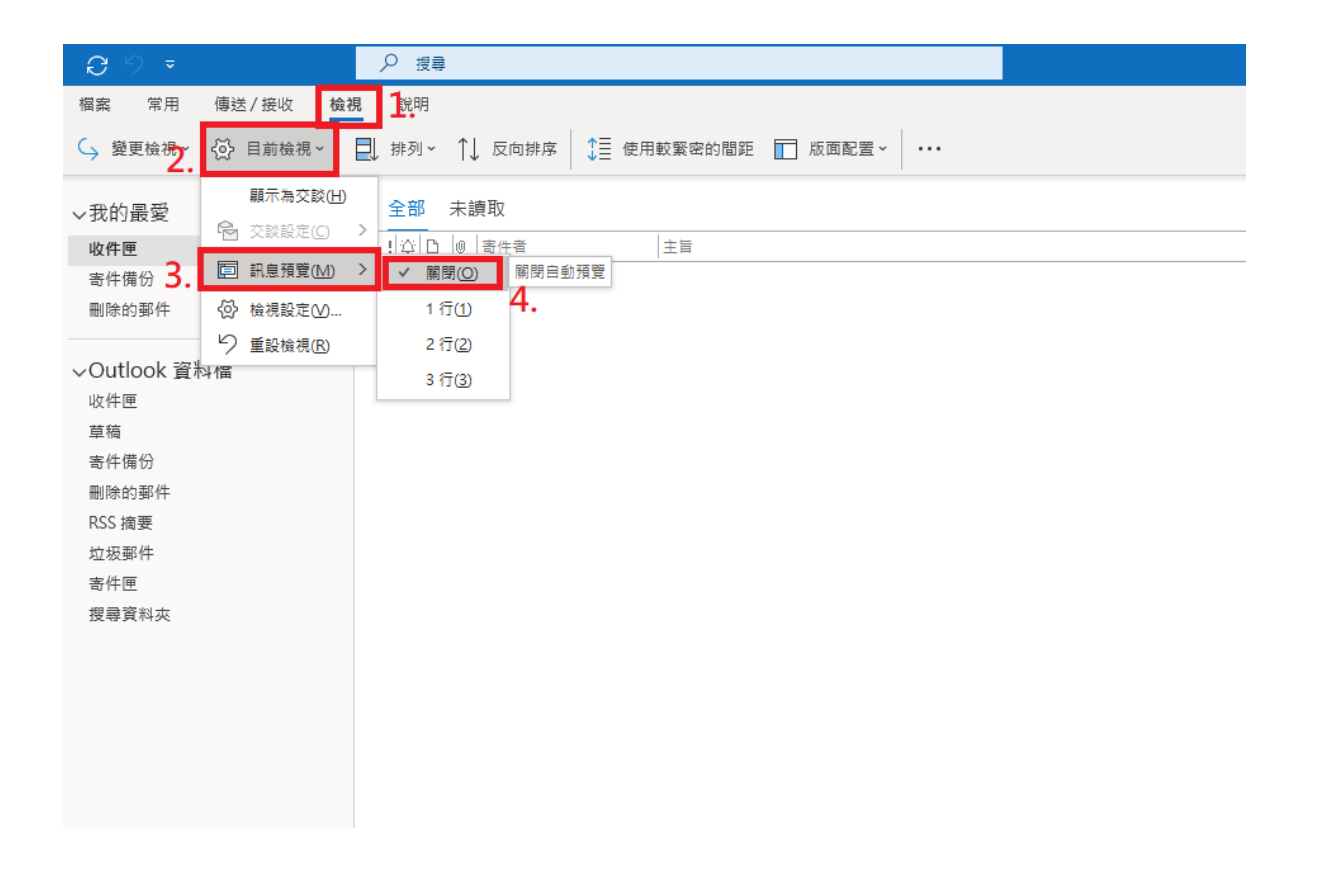

### 關閉信件<mark>讀取窗格:</mark>檢視>版面配置>讀取窗格

| C 9 ₹                                                                                                    | ▶ 授尋                                                                                                    |
|----------------------------------------------------------------------------------------------------|----------------------------------------------------------------------------------------------------|
| 檔案 常用 傳送/接收 檢                                                                                                    | 現 說明                                                                                                    |
| ♀ 變更檢視 ~ ♀ 目前檢視 ~                                                                                                    | □ 排列 ~ ↑↓ 反向排序 ↓ 使用較繁密的間距 □ 版面配置 ~ 2:                                                                                                    |
| <ul> <li>大我的最愛</li> <li>收件匣</li> <li>寄件備份</li> <li>刪除的郵件</li> </ul>                                                                              | 全部       未讀取       ① 資料夾窗棺(D) >         !泣□ ◎ 寄件音       主言       3.       □ 請取窗棺(R) >       □ 右(B)         □ 清辦事項列(B) >       □ 下(B)       我們找不到         4.       □ 爾爾(O)       爾爾 |
| <ul> <li>✓Outlook 資料檔</li> <li>收件匣</li> <li>草稿</li> <li>寄件備份</li> <li>刪除的郵件</li> <li>RSS 摘要</li> <li>垃圾郵件</li> <li>寄件匣</li> <li>搜尋資料夾</li> </ul> | 選項(11)                                                                                                    |

## 使用線上 365 Outlook

### 關閉信件<mark>讀取窗格:</mark>檢視>版面配置>讀取窗格

| $\leftarrow$ | C 🖒 https://d | outlook.office | e.com/mail/                              |            |    |        |      |              |                   |             |                     |        |
|--------------|---------------|----------------|------------------------------------------|------------|----|--------|------|--------------|-------------------|-------------|---------------------|--------|
|              | Outlook       |                | Q 搜尋                                     |            |    |        |      |              |                   |             |                     |        |
|              | 三 首頁 檢視       | 說明             |                                          | 2          |    |        |      |              |                   |             |                     |        |
|              | 🔅 調整檢視設定      | ☑ 郵件           | - ✓ 亘 展開交談 🔍 縮放                          | 乙 同步       |    | 版面配置 ~ | 1    | ₹ ~          | 🖫 沈浸式閱            |             |                     |        |
| <u>e</u>     | ∨ 我的最愛        |                | 焦點 其他                                    |            |    | 功能區    | >    |              |                   |             |                     |        |
|              | ☑ 收件匣         |                | 寄件者∨                                     |            |    | 資料夾窗格  | >    | ī            |                   |             |                     |        |
| 양            | ▶ 寄件備份        |                | Charabairt Online 3.                     | ■ 讀取窗格 >   |    | >      |      | 顯示在右側        | 11注了 02           |             |                     |        |
| ~            | 烮 草稿          |                | SharePoint Online                        |            | C, | 我的一天   | >    |              | <b>₩</b> _+_+     |             | BDrive 中的個条         |        |
|              | 新增我的最愛        |                | SharePoint Online                        |            | -• |        | _    |              | 親不任下方             |             |                     |        |
|              | ◇ 咨約本         |                | SharePoint Online                        |            |    |        | 要求   | $\checkmark$ | 隱藏                | 5           |                     |        |
| 60           | • <u>貝</u> 州火 |                | SharePoint Online                        |            |    |        | 要求   | 更多S          | harePoint 儲存空     |             |                     |        |
| 60           |               |                | SharePoint Online                        |            |    |        | 要求   | 更多S          | harePoint 儲存空     | B           |                     |        |
|              | ℤ 早間          |                | SharePoint Online                        |            |    |        | 要求   | 更多ら          | harePoint 儲存空     | · EI        |                     |        |
|              |               | 74             |                                          |            |    |        | -    | ~~~          |                   |             |                     |        |
|              | ⋓ 刪原的郵件       | /1             | <ul> <li>Office365Alerts@mici</li> </ul> | rosoft.com |    |        |      |              |                   |             |                     |        |
|              | ℃ 垃圾郵件        | 3              | Office365Alerts@micr                     | osoft.com  |    |        | Info | rmatio       | nal-severity aler | t: Creation | of forwarding/redir | ect ru |
|              | □ 封存          |                | <ul> <li>Microsoft Security</li> </ul>   |            |    |        |      |              |                   |             |                     |        |
|              | (2) 記事        |                |                                          |            |    |        |      |              |                   |             |                     |        |

# 使用 Gmail 安全設定

| ● 線上 ➤                 | ⑦ ಾ ः  | () + H 整新文学<br>Char Maded County | 0                |
|------------------------|--------|----------------------------------|------------------|
| 快速設定                   |        | ×                                | 31               |
|                        | 查看所有設定 |                                  | 3. <mark></mark> |
|                        | 管理這個機構 |                                  | ø                |
| Gmail 中的應              | 用程式    |                                  |                  |
| 「Chat」和<br>白訂          | 「Meet」 |                                  |                  |
|                        |        |                                  |                  |
| 密度                     |        |                                  | +                |
| ○ 預設                   | _      |                                  |                  |
| ◉ 標準                   | 2.     |                                  |                  |
| ○ 密集                   |        |                                  |                  |
| 主題                     |        | 查看全部                             |                  |
| = M Geel<br>= Ζ<br>ρ g |        |                                  |                  |
| 收件匣類型                  |        |                                  |                  |
| 預設                     |        |                                  |                  |

步驟一:於信箱主畫面點選右上角的<mark>齒輪符號</mark>將**密度**選擇「標準」再點選「查看所有設定」。

步驟二:從一般設定的圖片點選「顯示不明外部圖片時,必須先詢問我,這個選項也會停用動態電子郵件」。 之後往下拉看到休假回覆中選擇「關閉休假回覆」並點選「僅對以下網域的使用者傳送回覆:中國醫藥大學」 並按下「儲存變更」。

| ▶ 撰寫       |    | 設定                                   |                                                                   |
|------------|----|--------------------------------------|-------------------------------------------------------------------|
|            | 1. | 一般設定 標籤 收件匣 帳戶和匯入 篩邊                 | 器和封鎖的地址 轉寄和 POP/IMAP 外掛程式 即時通訊和 Meet 進階 離線設定 貸景主題                 |
| ] 收件匣      | 1  | 語言:                                  | 「中國醫藥大學 郵件」顯示語言: 中文 (繁體) ✔ 為其他 Google 產品變更語言設定                    |
| - 已加星號     |    |                                      | ☑ 啟用輸入工具 - 使用各種文字輸入工具,以您偏好的語言輸入文字內容 - 編輯工具 - 瞭解詳情                 |
| ) 已延後      |    |                                      |                                                                   |
| • 奇仵備份     |    |                                      | <ul> <li>         ·</li></ul>                                     |
| ] 早椅<br>更多 |    | 電話號碼:                                | 預設圖碼:   台灣                                                        |
| <u>87</u>  | +  | 頁面大小上限:                              | 每頁顯示 50 ✔ ] 個會該群組                                                 |
| ~          |    | 取消傳送:                                | 取消備送期限: 5 ♥ 秒内                                                    |
|            |    | 預設的回覆模式:<br>瞭解詳情                     | <ul> <li>○ 回覆</li> <li>○ 回覆所有人</li> </ul>                         |
|            |    | 懸停操作:                                | ● 數用整停操作 - 將诱鼠游標整停在特定項目上時,快速存取封存、刪除、標示為已讀取和延後的控制項。 ○ 停用整停操作       |
|            |    | <b>傳送並</b> 封存:<br>瞭解詳情               | <ul> <li>在回覆中顯示 (傳送並封存) 按鈕</li> <li>在回覆中隱藏 [傳送並封存] 按鈕</li> </ul>  |
|            |    | 預設文字樣式:<br>(使用工具列上的[移除相式]按鈕重設預設文字樣式) | Sans Serif ▼ TT ▼ A ▼ X<br>福是您内文文学的外觀。                            |
|            |    | ■片: 2.                               | <ul> <li>○ 一律聽示不明外部圖片時,必須先論問我,這個選項也會停用動艇電子製件。</li> </ul>          |
|            |    | 動態電子郵件:<br>瞭解詳情                      | <ul> <li>副創始電子部件 - 顯示動態電子部件內容 (如果有的話)。</li> <li>開發人員設定</li> </ul> |
|            |    | <b>文法修訂建議:</b>                       | <ul> <li>開設文法修訂建議</li> <li>開閉文法修訂建議</li> </ul>                    |
|            |    |                                      |                                                                   |
| Gmail      |    | ○ 左報件市抑素                             | 75                                                                |

|            | Gmail | く 住野性中援等                                                                                                    |
|------------|-------|----------------------------------------------------------------------------------------------------|
| 1          | 撰寫    | 設定                                                                                                    |
|            |       | 一般設定<br>標箋 收件匣 帳戶和匯入 篩選器和封鎖的地址 轉寄和 POP/IMAP 外掛程式 即時通訊和 Meet 進階 離線設定 背景主題                                                                                            |
|            | 收件匣 1 | 新鄭件使用的裝名 回爾/蘭寄郵件時使用的簽名                                                                                                    |
| ☆          | 已加星號  | (3) (1) (1) (1) (1) (1) (1) (1) (1) (1) (1                                                                                                    |
| $\bigcirc$ | 已延後   | □ 在回覆郪件的引用文字前插入簽名,並移除附加在簽名前面的「」線。                                                                                                    |
| ⊳          | 寄件備份  | <ul> <li>個人程度標示:</li> <li>⑧ 沒有標示</li> </ul>                                                                                                    |
| ۵          | 草稿    | ○ 顯示標示 - 在寄給我 (不是郵寄清單) 的郵件旁顯示筋頭 (>),在只寄給我一個人的郵件旁顯示雙筋頭 (>)。                                                                                                    |
| ~          | 更多    | 文字片段:                                                                                                    |
| 標籤         | . +   | 休假回要:       3. ● 關閉休假回要         (目割回留外水鲜+, 影林人博送飲封影件給您時, 休憩       開啟休假回要         回電最多毎 4.天得送回電-次・)       第一天:       2024年5月8日         最後一天:       「回省船)         主旨: |
|            |       | 5. 儲存變更 取消                                                                                                    |

步驟三:從收件匣的閱讀窗格,取消勾選「啟用閱讀窗格」並按下「儲存變更」即可完成 Gmail 安全設定。

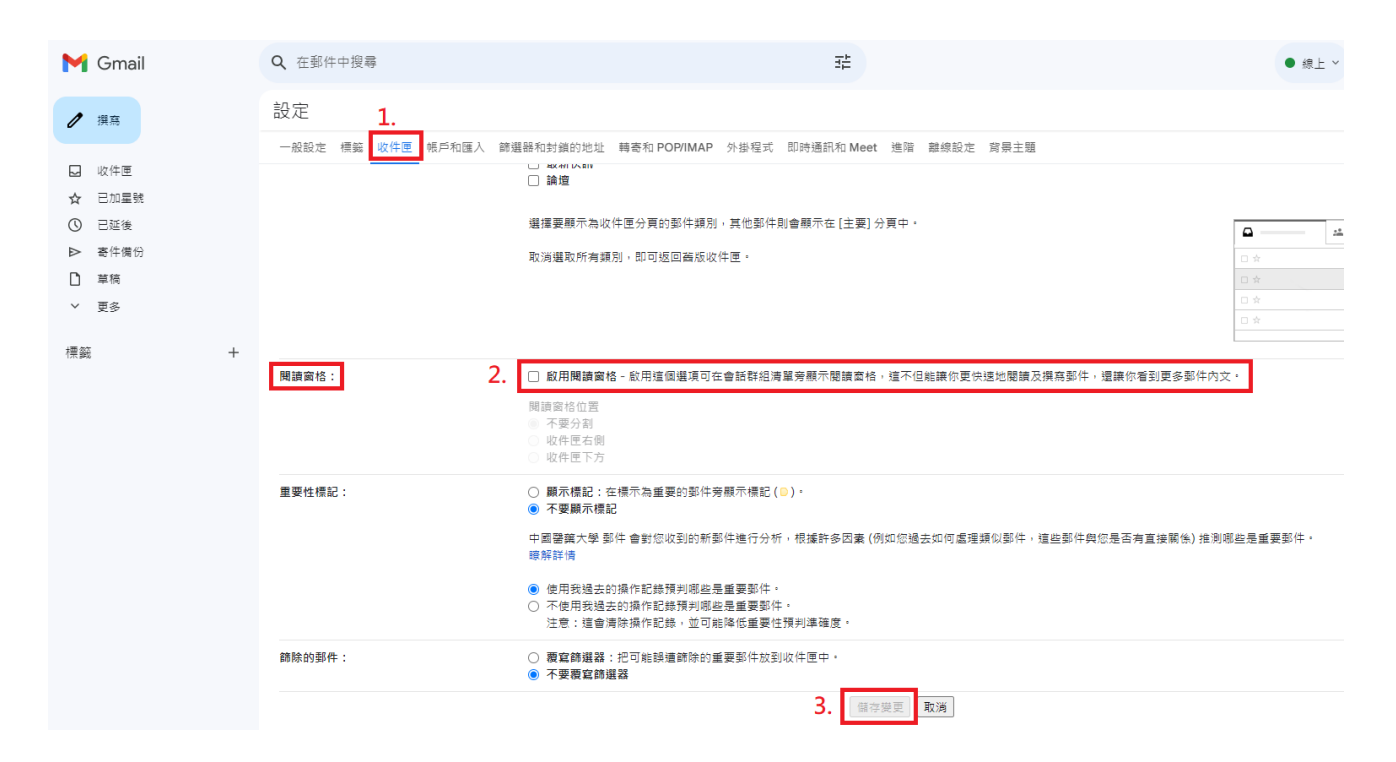